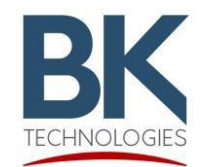

Service Bulletin

7100 Technology Drive West Melbourne, FL 32904 1-800-422-6281 BKSB-1092 Issue Date: 09/13/2024

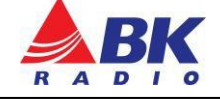

## Important!

## Please read Service Bulletin completely before installing the firmware.

Issue: Key Features and various Bug Fixes

- Added feature to select between radio and BT speaker when connected to BT
- Added Noise cancellation when active mic is from the RSM
- Added battery undervoltage protection
- Fixed random RSM Authentication failure
- Fixed carrier detection misses during scan
- Set default P25 Trunking roaming setting to Enhanced
- Minor bug fixes

For a complete list of features and bug fixes, please see the Release Notes.

Importance: High

Affected Models: BKR9000 Series with firmware version 5.10.26f or older.

Recommended Action: Update BKR9000 with firmware version 5.10.36f.

# Warning!

Do not install this firmware until the compatible charger and battery have been updated. If the charger and battery are not updated, the battery may be unresponsive if the battery reaches a low voltage cutoff condition. Please see <u>BKSB-1093</u> for detailed information on updating the charger and battery. The BKR0303-2 charger must have at least firmware ver. 3.0.23 and the BKR0102 battery must have at least the battery characteristic INI file at rev. 13.

#### To verify the battery's INI rev.:

- 1. With the battery attached to the radio, switch the radio on.
- 2. Select [Menu]
- 3. Select [System Test]
- 4. Select [Battery Statistics]

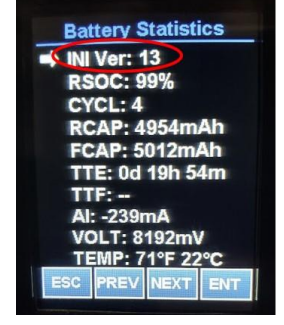

### Parts and Equipment Requirement for updating the radio's firmware:

- 1- BKR0710 Programming adaptor and USB Cable
- 1- Lightning Firmware Load Application Note: The Lightning Firmware Load application must be used to load the firmware. It can be downloaded from BK Technologies, Inc. website or from the following link: <u>Lightning Firmware</u> <u>Application</u>. The "how to" use the Lightning Firmware Load application video can be accessed from BK Technologies, Inc. website or from the following link: <u>https://youtu.be/HHGC1cmtTvs.</u>
- 1- Firmware Update from BKTechnologies.com

The firmware can be downloaded from BK Technologies, Inc. website or from the following link: <u>Firmware</u>

The release notes can be downloaded from BK Technologies, Inc. website or from the following link: <u>Release Notes</u>

#### Procedure:

1. Verify the radio firmware revision installed in your BKR9000. Select "Versions" from the radio menu to see the radio firmware version.

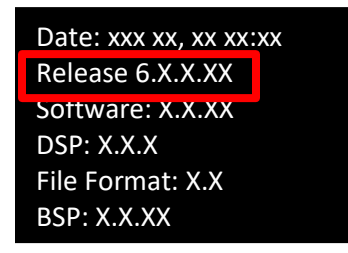

- 2. Execute the Lightning Firmware Load application.
- 3. Select the [Browse] button and navigate to the directory where the Firmware File (.bk extension) is located.
- 4. Select the ".bk" file. Four files should be shown in the source file box just below the [Browse] button:

| _36.bk |                                                                                        | Browse |
|--------|----------------------------------------------------------------------------------------|--------|
|        | kemel.raw.jimage<br>kemel-backup.raw.jimage<br>rootfs.yaffs2.jimage<br>x-loader.jimage |        |

- 5. Make sure the radio is off
- 6. Connect the BKR0710 programming adaptor and connect the USB cable
- 7. Press the PTT button and switch the radio on. The LED indicator on the radio should be flashing blue. Release the PTT button.
- 8. Select the [Start] button on the application.

When firmware flashing is complete, the radio will reboot and will be ready to use.